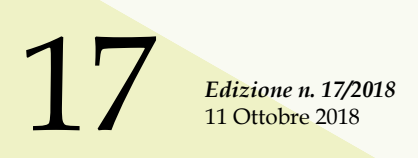

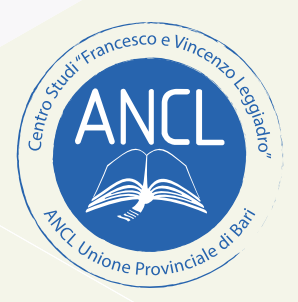

### LE GUIDE DEL CENTRO STUDI ANCL BARI

# La consultazione del cassetto fiscale riservata ai delegati abilitati al circuito Entratel nella compilazione del modello 770

a cura di: Raffaele Arcangelo **PISCITELLI** 

con approfondimento di: Giuseppe **DE BIASE** 

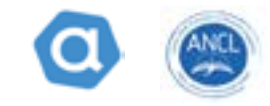

Ogni anno i Consulenti del Lavoro e gli altri intermediari abilitati si ritrovano a dover gestire un'importante scadenza, quella della redazione e invio telematico del modello 770 all'Agenzia delle Entrate attraverso il circuito telematico Entratel. Questo adempimento è quello a cui sono tenuti tutti i sostituti d'imposta che devono comunicare appunto in via telematica all'Agenzia delle Entrate i dati fiscali relativi alle ritenute operate nell'anno precedente nonché gli altri dati contributivi ed assicurativi eventualmente richiesti. Il lavoro che si trova a dover affrontare il professionista che si cimenta nella compilazione di detta dichiarazione è un lavoro impegnativo e certosino soprattutto da un punto di vista del corretto inserimento dei dati, e ci riferiamo in particolar modo all'esatta imputazione di quei dati riguardanti le deleghe F24 versate con le relative date di versamento. Oggi più che mai dunque, e soprattutto per questo tipo di lavoro, si ritiene fondamentale l'utilizzo del canale informatico del Cassetto Fiscale Delegato messo a disposizione dall'Agenzia delle Entrate nei confronti di tutti gli intermediari utenti del circuito Entratel, indispensabile per una precisa e inconfutabile consultazione dei dati inerenti i versamenti delle deleghe F24 che sicuramente potrà consentire all'utente una altrettanto più precisa immissione di dati con una decisa verosimile riduzione della probabilità di errore nell'imputazione del dato stesso. La presente guida pertanto si propone di affrontare l'analisi di tutti quei passaggi indispensabili affinché un intermediario utente del circuito Entratel possa consultare il Cassetto Fiscale Delegato del proprio cliente nella specifica sottosezione F24 della sezione Versamenti, rilevando in questa maniera in modo puntale preciso e senza alcun margine d'errore i pagamenti da quest'ultimo eseguiti.

Il primo passaggio da eseguire è quello inerente all'adesione al regolamento del cassetto fiscale del delegato, che rappresenta il momento in cui non solo l'utente decide di aderire al regolamento istituito dall'Agenzia delle Entrate per la consultazione del cassetto fiscale del cliente ma anche quello in cui l'Agenzia delle Entrate comunica all'utente le istruzioni da seguire per il calcolo del Codice PIN di accesso all'area del Cassetto Fiscale Delegato. Si tratta di un Codice segreto che si ricava seguendo le istruzioni che sono indicate **nella ricevuta completa** fornita telematicamente sul canale Entratel, e che comunica la combinazione di caratteri da utilizzare della sezione III della busta delle credenziali fornite all'utente in fase di accreditamento al servizio Entratel, ovviamente a seguito di invio dell'utente

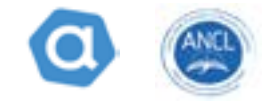

stesso dell'adesione al regolamento del cassetto fiscale del delegato. Vediamo i passaggi più nel dettaglio:

| Servis Februario - Delegia - X                      | property and a second second sec | STATE OF BEST |
|-----------------------------------------------------|----------------------------------------------------------------------------------------------------|---------------|
| is Hulfic Youlgs Polett Someth                      | r                                                                                                    |               |
| Serve Dense                                         | Ti hovi in La stalachanta ( Delegie                                                                                                    | 8             |
| Servic per                                          |                                                                                                    |               |
| Rosula                                              | Delegne                                                                                                    |               |
| Sofware                                             | In garata septene sono cambruita alcare proposis che Pigeneta delle Prinde formula agli alceti dei propri seniet an irre                                                                                                    |               |
| Convertigation                                      | Unicipantare la voce di allerosse dai menà qui a antatra por leggente il contenuto e registrata.                                                                                                    |               |
| Regime ArA miss Cire Stop Shop                      |                                                                                                    |               |
| Domafiazione                                        |                                                                                                    |               |
| Delegte                                             | *                                                                                                    |               |
| Adesione alla Convenzione F24                       |                                                                                                    |               |
| Advisions al Regularionte Canada Rec<br>servição    | *                                                                                                    |               |
| Gestione delegter Cassivitis focare<br>delegatio    |                                                                                                    |               |
| Gedore integle Fatters e Competite                  |                                                                                                    |               |
| Gestorie delegte per Casse ed Entil<br>prevolenzaal |                                                                                                    |               |
| a Trief di Ligera en anges la bella Tale.           | a/Tar(a)a                                                                                                    |               |

Siamo all'interno della nostra area personale Entratel, quindi nella sezione Deleghe andiamo a selezionare Adesione al Regolamento Cassetto fiscale delegato.

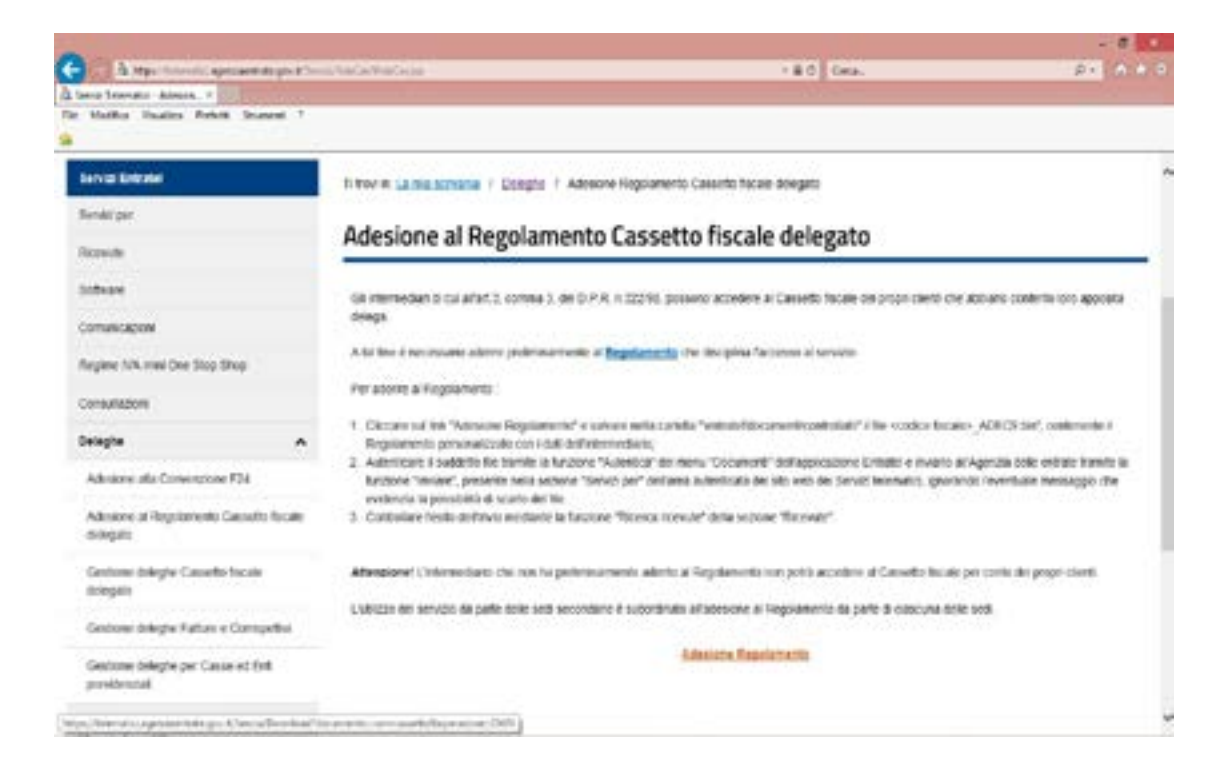

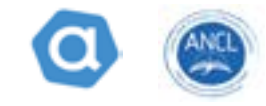

Dopo aver cliccato sulla scritta di Adesione Regolamento in automatico il sistema genera un file nominato con il proprio codice fiscale tutto in maiuscolo il trattino basso (underscore) e la sigla ADEC9, trattasi di un file con protocollo di estensione bin. Ovviamente questo file va salvato sul proprio computer autenticato ad esempio con il servizio di Desktop Telematico della stessa Agenzia e inviato all'Agenzia stessa. Una volta autenticato il file è pronto per essere trasmesso all'Agenzia delle Entrate e quindi diventa un file con protocollo di estensione rcc. **Attenzione però a un passaggio molto importante, infatti questo tipo di invio non può essere fatto ad esempio con l'ausilio di Desktop Telematico o di altro software dedicato all'invio dei files all'Agenzia delle Entrate, ma solo dalla stessa area riservata dedicata all'utente. La sezione per l'invio del file è la seguente:** 

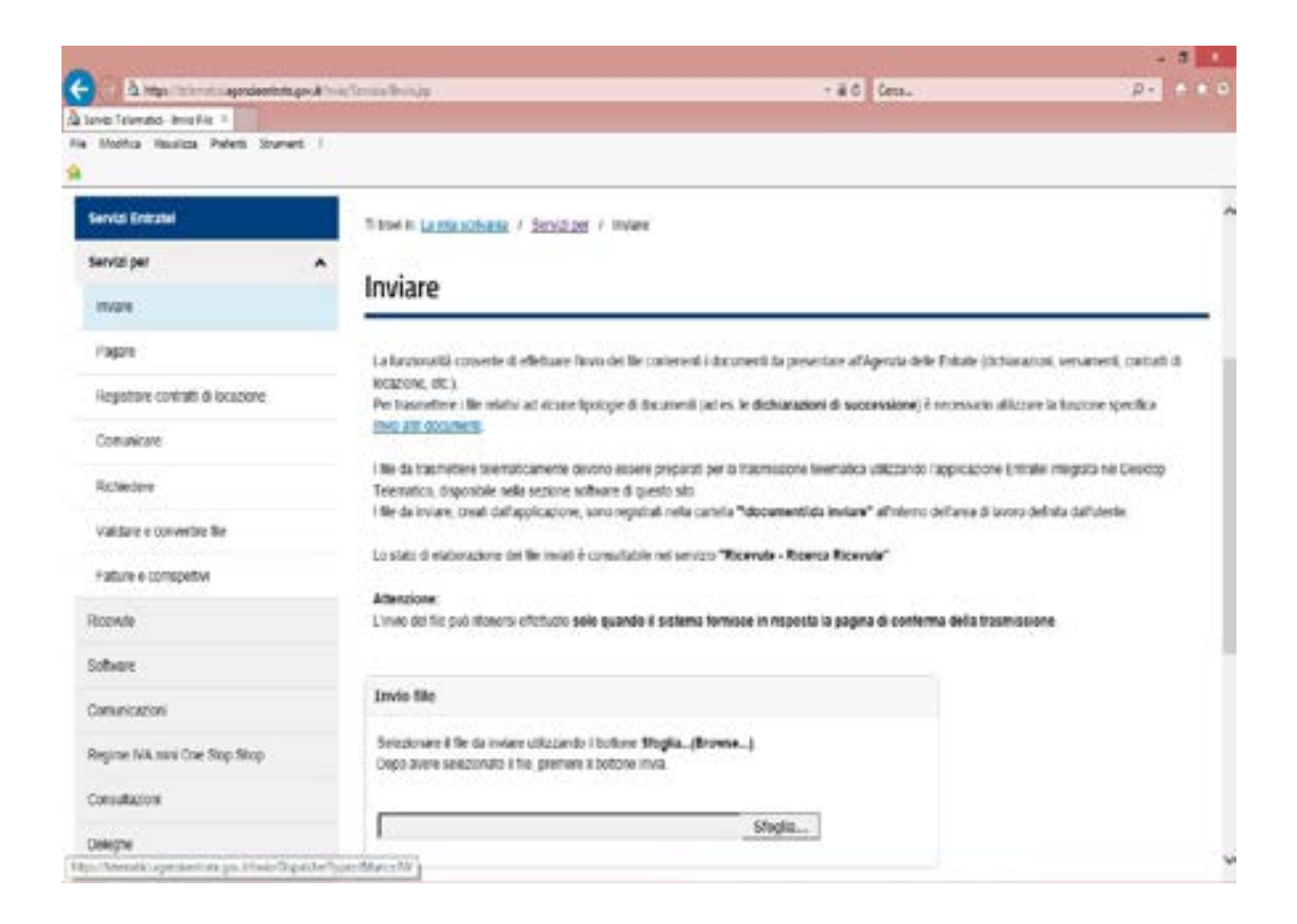

Servizi per, necessario scegliere Inviare e nella sezione al centro della pagina Invio file scegliere il file appena autenticato con Desktop Telematico, procedendo successivamente a cliccare il tasto Invia.

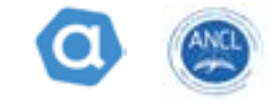

| a star                                                             | -ac tes. D-                                                                                                    |   |
|--------------------------------------------------------------------|----------------------------------------------------------------------------------------------------|---|
| Service Telematics - Bruis Rise -                                  | anne-ik saitaina saita                                                                                                    |   |
| e Modifica Visualizza Padirata Itauruenti 1                        |                                                                                                    |   |
|                                                                    |                                                                                                    |   |
| muter.                                                             |                                                                                                    | _ |
| ragare                                                             | La funzionalità consente di effettuare finisio dei file contenenti i documenti da presentare all'Agenzia delle Entitate (dicharazzoni, vesiamenti, contratti                                                           |   |
| Registrate controll di locatione                                   | Instatione, etc.)<br>Prof biametions i the initial ad acune tipologie & documenti (ad es. in dictionations di successione) è necessioni attezzone in fuezzone specifica                                                |   |
| Comunicate                                                         | beite alle documenti                                                                                                    |   |
| Roberte                                                            | I tile da trasmettere telematicamente devono essere preparati per la trasmissione telematica utilizzando l'applicazione Entratel integrata sel Desktop<br>Telematico, deponible nella eszione software di questo sito. | 8 |
| Validare e convertire file                                         | The deliverer, chois dell'approxime, sono regimes nois catoria "documentida evente" estanto diviente di avoni ortinea dell'arter.                                                                                      |   |
| Fature e contigettivi                                              | To state of controllation do the name of controllation and non-to <b></b>                                                                                                    |   |
| lowde                                                              | Azarezona:<br>L'invio del file può riteriensi effettuale solo quando il sistema formisce in risposta la pagina di conferma della trasmissione.                                                                         |   |
| Istean                                                             |                                                                                                    |   |
| Commission .                                                       | Invio file                                                                                                    |   |
| Regime IVA mini One Stop Shop                                      | Setumente il file da metare utilizzanda il bollone Stoglita(Browse)<br>Dopo avere setutorata il file, premere il bottore invia                                                                                         |   |
| Consultazioni                                                      |                                                                                                    |   |
| Delegter                                                           | Stopla                                                                                                    |   |
| Servici Ipotecari e Calastali. Osseniatorio<br>Hercato Immobiliare | Tinda                                                                                                    |   |
| Profile Ularite                                                    |                                                                                                    |   |

Ovviamente ci spostiamo nella sezione ricevute e provvediamo a stampare la **ricevuta completa di adesione al cassetto fiscale delegato**, anche in questo caso possiamo utilizzare il software Desktop Telematico oppure eventualmente quello fornito dalla software house di fiducia.

| A Marine Service of Statements of Statements | and an an an an an an an an an an an an an                                                                                                    |
|----------------------------------------------------------------------------------------------------|----------------------------------------------------------------------------------------------------|
| Server Entrated                                                                                                    | THINKIN LAURALICHORN 1 SKRWAR / ROKKA KONNE                                                                                                    |
| Bervild per                                                                                                    | Plana dan da                                                                                                    |
| Ricevalle A                                                                                                    | Ricerca ricevute                                                                                                    |
| Robus repute                                                                                                    |                                                                                                    |
| Richiesta di renvie rozvatofile                                                                                                    | Belesterare il Opo all'Ittarita                                                                                                    |
| Roma initi<br>effettum                                                                                                    | Numero di pretoculto:                                                                                                    |
| Presidente disclamente                                                                                                    |                                                                                                    |
| Manpa modell 724                                                                                                    | K Links and effectively                                                                                                    |
| Schum                                                                                                    |                                                                                                    |
| Comunication                                                                                                    | C weekoodo uwa bei pootuweeta                                                                                                    |
| Regime IviA sus One Stop Shop                                                                                                    | en                                                                                                    |
| Consultation                                                                                                    |                                                                                                    |
| Complex                                                                                                    | Billion Carlos                                                                                                    |
| Servizi (petiscali e Catasilati, Osionvatorio<br>Mercato Invinctidare                                                                                                    | The second second state and the sector of the state of the second second sector and second seco                                                                                                    |
| and the end of the second second second second second second second second second second second second second s                                                                                                    | Unided Announements for the sectors in an exercise to be sector in the sector in the s |

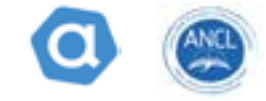

La ricevuta che va elaborata per ottenere le istruzioni necessarie al calcolo del codice PIN segreto è riportata nella **stampa completa** dove alla seconda pagina viene specificata la combinazione da utilizzare per ricavare il codice che verrà richiesto ogniqualvolta si vorrà accedere al cassetto fiscale delegato. La ricevuta che si andrà a scaricare sarà come nell'esempio riportato:

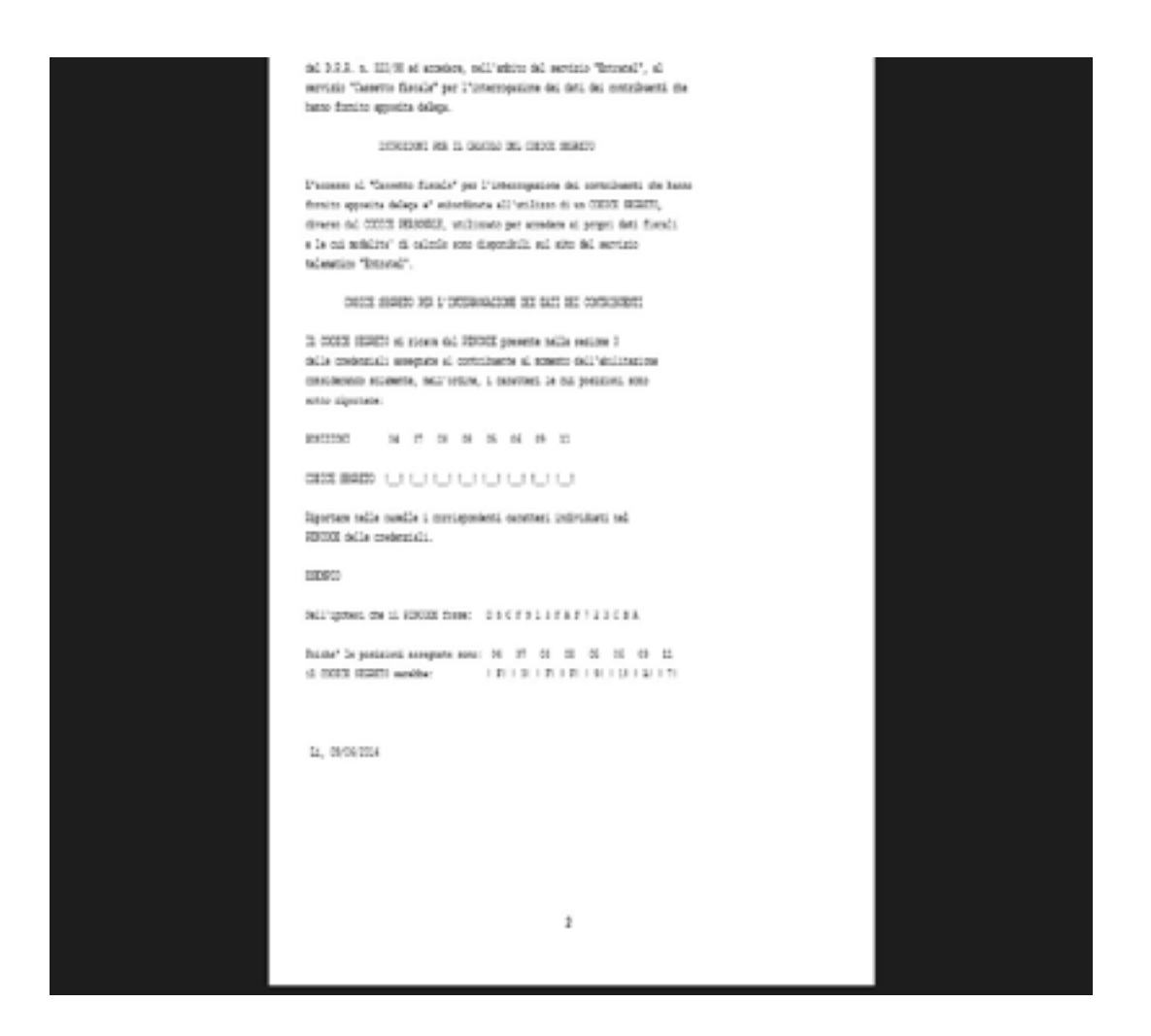

A questo punto siamo in grado di accedere potendo ricavare il PIN segreto di accesso al Cassetto Fiscale Delegato, applichiamo la regola descritta nella ricevuta completa scaricata e con il PIN ricavato accediamo all'area facendo i seguenti passaggi:

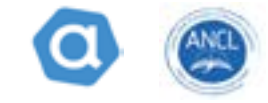

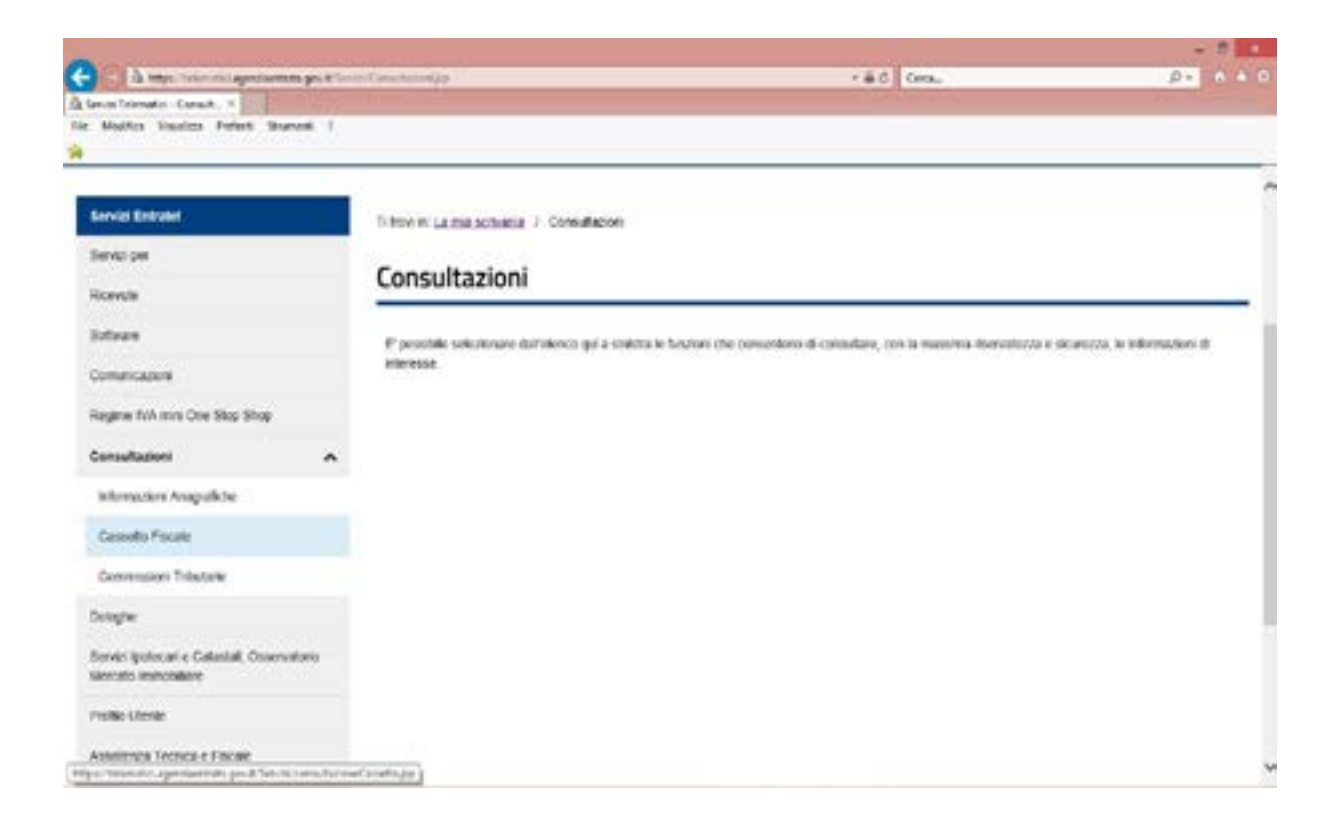

Scegliamo la sezione Consultazioni quindi la sotto sezione Cassetto Fiscale

![](_page_6_Picture_4.jpeg)

![](_page_7_Picture_1.jpeg)

#### Clicchiamo sul tasto Cassetto Fiscale delegato

| Contract of Contract of Contra |                                                                 |                                       |                                                    | - 6 -                      |
|----------------------------------------------------------------------------------------------------|-----------------------------------------------------------------|---------------------------------------|----------------------------------------------------|----------------------------|
| A legal transition generated a generated a | iente Frank Construit von schnette Confid                       | H.                                    | Cent.                                              | p+ A+5                     |
| e Roro Halda Perel 20196 /                                                                                                    |                                                                 |                                       |                                                    |                            |
| Servici Entratel                                                                                                    | Titovin <u>La ma schana</u> / <u>C</u>                          | onsultazioni / Cassetto Fiscale       |                                                    |                            |
| Servici per                                                                                                    | 15 K-5257 M                                                     |                                       |                                                    |                            |
| Ricevale                                                                                                    | Cassetto Fiscale                                                | 1                                     |                                                    |                            |
| Sofuan                                                                                                    |                                                                 |                                       |                                                    |                            |
| Comunicazioni                                                                                                    | Gil intermediari possono con<br>conferimento della spiatore dei | eultare anche le informazioni ngu     | ardienti i propri clienti previa sottosorizione de | ell'apposito regolamento e |
| Regime IVA mini One Stop Shop                                                                                                    | Detto regolamento e il modelli                                  | o di delega sono dispondili nella (   | ogna "Cassetto Fiscale"                            |                            |
| Consultationi A                                                                                                    | In tal caso per l'accesso è ner                                 | cessario indicare il codice fiscale d | el ciente e l'apposito codice segreto comuni       | calo con l'adesione al     |
| information Anaprefiche                                                                                                    | Regolamento per l'accesso al                                    | 'Cassetto fiscale delegato'.          |                                                    |                            |
| Cessetto Fracale                                                                                                    | Codice fiscale cliente:                                         |                                       |                                                    |                            |
| Commissioni Tributarie                                                                                                    | Codice Segreto:                                                 |                                       |                                                    |                            |
| Delegte                                                                                                    |                                                                 | OK                                    |                                                    |                            |
| Servai ipolecari e Catastali, Otoervalorio<br>Mercato Inmobiliare                                                                                                    |                                                                 |                                       |                                                    |                            |
| Profio Uleste                                                                                                    |                                                                 |                                       |                                                    |                            |
| Assistence Techca e Piscare                                                                                                    |                                                                 |                                       |                                                    |                            |
| Contants                                                                                                    |                                                                 |                                       |                                                    | 3                          |

A questo punto si aprirà una maschera che ci chiederà due tipologie di informazioni il Codice Fiscale del nostro cliente e il Codice Segreto, ovvero il PIN che viene ricavato dall'applicazione della regola inserita nella ricevuta completa di adesione al regolamento al cassetto fiscale. Inserite queste due informazioni avremo accesso al cassetto fiscale delegato che si presenterà nella sua home page come nella seguente illustrazione:

![](_page_8_Picture_1.jpeg)

![](_page_8_Picture_2.jpeg)

Sono immediatamente visibili i dati anagrafici del delegante, con tutte le informazioni ad esso inerenti, a questo punto ci spostiamo nella sezione che a noi più interessa per quanto concerne la consultazione dei dati strettamente attinenti all'inserimento nel modello 770, ovvero nella sezione del menu laterale Versamenti

|                                                                                                    |                                     |                                                |                                                               |                    |                       | + 0                      | 1 |
|----------------------------------------------------------------------------------------------------|-------------------------------------|------------------------------------------------|---------------------------------------------------------------|--------------------|-----------------------|--------------------------|---|
| 1 A Mys. Second apergraphic gen & Court                                                                        | Parala Canadhar Canad               | to Facilitation (Tari V                        | en la                                                         | +80                | Ceca.                 | p- 0                     |   |
| search farabe Bance m                                                                                          |                                     |                                                |                                                               |                    |                       |                          |   |
| Mother Visaters Peterit Secret 7                                                                               |                                     |                                                |                                                               |                    |                       |                          |   |
|                                                                                                    |                                     |                                                |                                                               |                    |                       |                          | - |
| No. Contraction of the local distance of the local distance of the local distance of the local distance of the | Modello F2                          | 4                                              |                                                               |                    |                       |                          |   |
| C Agentia some                                                                                                 | -                                   | -                                              |                                                               | And with downline  |                       |                          |   |
| Consultazioni                                                                                                  |                                     |                                                | 1014 0011                                                     | Annualità Bapanese | 2010                  |                          |   |
| kayaha                                                                                                    |                                     |                                                | 40.0 AUG                                                      | 40.0               |                       |                          |   |
| Dichlerazivel Piscali                                                                                          |                                     |                                                |                                                               |                    |                       |                          |   |
| itud d Setore                                                                                                  | Versament actor                     | uti nettakino 2018                             |                                                               |                    |                       |                          |   |
| Create NA / Agevoluzion<br>Allizzabili le compresadore                                                         | Ricerca s<br>Selectoria<br>data mai | n base temporale<br>re un intervalio di h<br>o | dei versamenti individusti<br>cerca in base alla dalla di ver | samento            |                       |                          |   |
| Comunicazione                                                                                                  | data boe                            | Č                                              | (3) Her                                                       | 9728               |                       |                          |   |
| Roboni                                                                                                    |                                     |                                                |                                                               |                    |                       |                          |   |
| Versament v                                                                                                    |                                     |                                                |                                                               |                    | 15 designe il unitari | ento presonal nectornese |   |
| Nocello F24                                                                                                    | dettaplic                           | Numers<br>ModelB F24                           | Data versamento                                               | Baldo              | Protecolio Telematico | Quistanca                |   |
| Moderio #23                                                                                                    | 1 9                                 |                                                | 16/10948                                                      | ten Carr           | -                     | 📐 est                    |   |
| Ricerche trout / 24 per data venamento                                                                         | 2 Q.                                |                                                | 16/2/2918                                                     | Carb Carb          | -                     | 10                       |   |
|                                                                                                    | ÷ Q,                                |                                                | 163/2918                                                      | -Cath              |                       | the 🛃                    |   |
| receive your ryaper and remembers                                                                              | + Q.                                | 1                                              | 165/2018                                                      | tan tan            |                       | Bu                       |   |
| DOWNER ADDRESS TO                                                                                              | • 6                                 | 1000                                           | 10100000                                                      |                    |                       |                          |   |

![](_page_9_Picture_1.jpeg)

Dovendo nel nostro caso elaborare il modello 770 2018 inerente alle ritenute operate nel corso dell'anno 2017 nel menu in alto indicato con la sezione Annualità disponibili ci spostiamo nell'anno 2017 come nella seguente illustrazione

| statts Facula - Dance Hu. 1                                                                  |                        |                                              |                                                      |                              |                                                                                                    |                          |
|----------------------------------------------------------------------------------------------|------------------------|----------------------------------------------|------------------------------------------------------|------------------------------|----------------------------------------------------------------------------------------------------|--------------------------|
| Modifica Valuatica Partenti Strumenti 7                                                      |                        |                                              |                                                      |                              |                                                                                                    |                          |
|                                                                                              |                        |                                              |                                                      |                              |                                                                                                    |                          |
|                                                                                              |                        |                                              |                                                      |                              |                                                                                                    |                          |
| L'Agenzia scrive                                                                             | Modelio F2             | 4                                            |                                                      |                              |                                                                                                    |                          |
| Consultation                                                                                 |                        |                                              | 2014 2015                                            | Annualità deponibili<br>2014 | 2016                                                                                                    |                          |
| Vagnitos                                                                                     |                        |                                              |                                                      |                              |                                                                                                    | <i>y</i>                 |
| Achievan Fiscal                                                                              |                        |                                              |                                                      |                              |                                                                                                    |                          |
| tud d Sefore                                                                                 | Vesament acquir        | då hef anns 2017                             |                                                      |                              |                                                                                                    |                          |
| andel Tulk / Agreebances<br>Miccastell in componitatione                                     | Riderca p<br>Settmonia | n base temporale d<br>re un intervalio di no | ei versamenti individuoti<br>n trene aka cette o vor | samento.                     |                                                                                                    |                          |
| onuncación                                                                                   | data fire              |                                              | 2 R0                                                 | eca -                        |                                                                                                    |                          |
| room                                                                                         |                        |                                              |                                                      |                              |                                                                                                    |                          |
| lusamenti v                                                                                  |                        |                                              |                                                      |                              | 24 delegtie di versario                                                                                                    | nia present restriction  |
| Modello FS4                                                                                  | antispic               | Numero<br>Nodelli / 34                       | Data versamento                                      | Saldo                        | Protocolio Telematico                                                                                                    | Quietanza                |
|                                                                                              | 1 0                    |                                              | 16/12017                                             | Test Cost                    | The state of the state of the s | 22                       |
| Models P25                                                                                   |                        |                                              | and an and a second                                  |                              | -                                                                                                    | The second second        |
| Nobels 723<br>Receive those Tools 736 per data versaments                                    | : 9                    | 1                                            | 9622017                                              | End End                      |                                                                                                    | 25                       |
| Vodels F23<br>Reporte trout F34 per data venaenants                                          | : Q<br>: Q             | 1                                            | 9602017<br>9602017                                   | Eve                          |                                                                                                    | and and                  |
| Nodels 723<br>Roseche trout F24 per data versamento<br>Roseche trout F24 per anne distinento | : a<br>: a<br>: a      | 1                                            | 9622017<br>9622017<br>9622017<br>9622017             | Test<br>Test                 | -                                                                                                    | ्रा<br>इन्द्र<br>द्वार्थ |

Quindi il sistema ci fornisce un prospetto con il riassunto di tutte le deleghe F24 versate dal delegante come nella seguente illustrazione:

|                                                                                                    | atottugite | Nurearo<br>Modelli F24 | Outo versamento | Autor                                                                                                    | Protocello Telemotico                                                                                                    | Questons   |
|----------------------------------------------------------------------------------------------------|------------|------------------------|-----------------|----------------------------------------------------------------------------------------------------|----------------------------------------------------------------------------------------------------|------------|
| Modello F23                                                                                                    | 1 94       | 0.0100000              | M/1/2017        | E Core                                                                                                    |                                                                                                    | and a      |
| Rearchellebut F24 per data versamento                                                                                                    | 2 Q        |                        | 10/2/2017       | Curra Curra                                                                                                    |                                                                                                    | and and    |
| Concession in the local division of the local division of the loca | 2 Q        | 1                      | 80/252012       | and them                                                                                                    |                                                                                                    | 2 pit      |
| NEEDER FEELFER AND THERE IS                                                                                                    | • Q        |                        | 16/3/2017       | Even                                                                                                    |                                                                                                    | L ptt      |
| Ricerche questance F24                                                                                                    | + Q.       |                        | 16/3/2017       | COD Lord                                                                                                    |                                                                                                    | 2 per      |
| Lat del Registro                                                                                                    | • 4        |                        | 18/16/2017      | form                                                                                                    |                                                                                                    | 2.00       |
|                                                                                                    | 7 🔍        |                        | 1//4/2017       | D/2                                                                                                    |                                                                                                    | pd         |
| Samela aceste                                                                                                    | • 9        |                        | 1/14/2017       | The Party Street                                                                                                    |                                                                                                    | the set    |
|                                                                                                    | * Q.       |                        | 28/62017        | Contract of the second                                                                                                    |                                                                                                    | 2.00       |
| Check & California Places                                                                                                    | 10 🔍       |                        | 10/5/2017       | Even Even                                                                                                    |                                                                                                    | <u>and</u> |
|                                                                                                    | 11 Q       | 1                      | 31/5/2017       | Contract Contract Con | The second division of the second division of the second division of | 2.00       |
|                                                                                                    | 13 🥑       |                        | 10/6/2017       | the second second second second second second second second second second second second second second second se                                                                                                    | Real Property lies                                                                                                    | but        |
|                                                                                                    | 12 🔍       |                        | 16/6/2017       | Even Ports                                                                                                    |                                                                                                    | 2.01       |
|                                                                                                    | 14 Q       |                        | 1912/0012       | Lyne                                                                                                    |                                                                                                    | 2 pt       |
|                                                                                                    | 18 🔍       | 1                      | 17/7/2017       | E.m.                                                                                                    |                                                                                                    | pat        |
|                                                                                                    | 10 🔍       | ,                      | 21/9/2017       | 100                                                                                                    |                                                                                                    | and a      |
|                                                                                                    | 17 Q       |                        | 18/9/2017       | <b>E</b> res                                                                                                    |                                                                                                    | 1 pill     |
|                                                                                                    | 14 Q       | 1                      | 18/9/2017       | and the second second s |                                                                                                    | 201        |
|                                                                                                    | 10 Q       | 1                      | 10/9/2017       | Con Curs                                                                                                    |                                                                                                    | 2 Dif      |
|                                                                                                    | 20 Q       | 1                      | 10/9/2017       | C.r.s                                                                                                    |                                                                                                    | 2 and      |
|                                                                                                    | 21 Q       |                        | 96210/08117     | E Corm                                                                                                    |                                                                                                    | 1017       |

![](_page_10_Picture_1.jpeg)

Cliccando sulla lente corrispondente alla delega F24 che desideriamo consultare si apre un prospetto di dettaglio della delega stessa come visibile nella seguente illustrazione:

| Versaments               | *              | Sezione ERA                                                                                                    | RIO                                                                            |                                                                                                    |                                                                                                    |                     |                                       |                     |                                    |
|--------------------------|----------------|----------------------------------------------------------------------------------------------------|--------------------------------------------------------------------------------|----------------------------------------------------------------------------------------------------|----------------------------------------------------------------------------------------------------|---------------------|---------------------------------------|---------------------|------------------------------------|
| Modello F34              |                |                                                                                                    |                                                                                |                                                                                                    | 11.55                                                                                                    |                     |                                       | 10000000            |                                    |
| Modelle 720              |                |                                                                                                    | 3                                                                              | 18.8                                                                                                    | Ra<br>Region                                                                                                    | NADON<br>NPTOVINCIO | Anno di<br>eferenente                 | a Debito<br>VERSATO | A Credito<br>COMPENSATO            |
| centre bitué F24 per da  | developmento - | 1001 9812                                                                                                    | MUTE IN RETRI                                                                  | O C                                                                                                    | 01                                                                                                    | 2017                | -                                     | -                   |                                    |
| centre tituli F24 per an | no stermento   |                                                                                                    |                                                                                |                                                                                                    |                                                                                                    |                     | TOTAL                                 | -                   |                                    |
| irche gueranze F34       |                | Sezione INP                                                                                                    | \$                                                                             |                                                                                                    |                                                                                                    |                     |                                       |                     |                                    |
| dai Regains              |                |                                                                                                    | 87<br>                                                                         |                                                                                                    |                                                                                                    |                     |                                       |                     | _                                  |
| Candia stierte           |                | Codice<br>Teds                                                                                                    | Codice Causale Matericala INFSCodice Pen<br>Tede contributo INFSC Assenta Sa m |                                                                                                    | Ille Periodo<br>Riferimen<br>da minutas                                                                                                    | to MA               | erimantia<br>erimantia<br>erimitatata | a Debilo<br>VERSATD | a Credito<br>COMPENSATO            |
| Chief County En          |                | 0960                                                                                                    | DA110                                                                          |                                                                                                    | 012017                                                                                                    |                     | 1                                     | -                   | -                                  |
|                          |                | Sectors 617                                                                                                    | DI ENTI DOCUM                                                                  |                                                                                                    | DATOR, MILE                                                                                                    |                     |                                       |                     |                                    |
|                          |                | Service ACT                                                                                                    | RI EN IL PREMI                                                                 | DENZIALI DE ASSAL                                                                                              | MARTINE - AVAIL                                                                                                    |                     | T become a                            |                     |                                    |
|                          |                | Codice Ser                                                                                                    | le Pasicione                                                                   | Assicurativa No                                                                                                | mera di riferimenta                                                                                                    | Causale             | VERSA                                 | 10 0                | COMPENSATO                         |
|                          |                | 34140                                                                                                    |                                                                                |                                                                                                    | 962617                                                                                                    | P                   | 1.000                                 | -                   |                                    |
|                          |                |                                                                                                    |                                                                                |                                                                                                    |                                                                                                    | TUCA                | 4                                     |                     | 100                                |
|                          |                | Sezione REG                                                                                                    | CONI ed ENTI U                                                                 | OCALI - REGIONI                                                                                                |                                                                                                    |                     |                                       |                     |                                    |
|                          |                | Codice<br>Regione                                                                                                    |                                                                                | Tributo                                                                                                    |                                                                                                    | Ratescione          | Anno al<br>riterimento                | a Ovbito<br>VERSA10 | importo<br>a Credito<br>COMPENSATI |
|                          |                | Provide a second second s |                                                                                | and a second second second second second second second second second second second second second second second | and the second second se |                     |                                       | -                   |                                    |
|                          |                | 54                                                                                                    | 1002 ACO25                                                                     | ORALE RECICIALE AL                                                                                             | L'IMPOSTA SAL                                                                                                    | 90/01               | 2016                                  |                     |                                    |

Mentre cliccando sull'icona a destra delle delega con la scritta pdf, ovviamente si aprirà la quietanza di pagamento della delega stessa come in questo caso:

|                |            |                  |                  |                  | 2             | 6)                |                   |
|----------------|------------|------------------|------------------|------------------|---------------|-------------------|-------------------|
| ETTAGLIO DEI T | SILLUTI .  |                  |                  |                  | 25.53         | Const.            |                   |
| CORRE LIFEDO   | CODICE ATT | 0                |                  | IDENTIFICATIVO O | OPERAZIONE TR | alia rocan        |                   |
| 1.1            |            |                  |                  | Let. D           | Arch to       | 1111              |                   |
| adore          | sobos      | ACCUSE<br>COLUMN | error aberthonia | penato d         | - Second      | importe o statuto | reports a couldre |
| BRARIO         |            | 1001             |                  | 01               | 2917          |                   |                   |
| INPS           | 0900       | DM10             |                  |                  | 2             |                   |                   |
| INAIL          | 34140      | 902017 P         |                  | 1100             |               |                   |                   |
| REGIONI        | 14         | 3802             |                  |                  | 2016          |                   |                   |
| TRIB.LOCALI    | 1330       | 3846             |                  | . 00/01          | 2016          |                   | -                 |
| TRIB.LOCALI    | 1.320      | 3848             | 60               | 00/01            | 2016          | -                 |                   |
|                |            |                  | - N              | · · · ·          |               |                   |                   |
|                | -          |                  | 1000             |                  |               |                   |                   |
|                |            |                  | AST              |                  |               |                   |                   |
|                | -          |                  | V440             |                  |               |                   |                   |

![](_page_11_Picture_1.jpeg)

Conclusa l'analisi dello strumento Cassetto Fiscale Delegato, con tutti i vantaggi che lo stesso può apportare nella redazione del modello 770, non ci resta che esaminare come avviene l'aggancio in delega con i servizi on line dell'Agenzia delle Entrate del cliente delegante nel Cassetto Fiscale Delegato.

Torniamo nella nostra area riservata Entratel, e scegliamo il menu laterale Deleghe con il sotto menu Gestione deleghe cassetto fiscale delegato come nella seguente illustrazione

| Servizi Entratel                                                     | Ti tovi n. La ma solvana / Deloghe                                                                                        |  |
|----------------------------------------------------------------------|----------------------------------------------------------------------------------------------------|--|
| bervici per                                                          | Delaste                                                                                                    |  |
| Rovie :                                                              | Delegne                                                                                                    |  |
| Sofeen .                                                             | In questa locotre sono contenute accine proposte che trigonza delle Crimite formula agli atenti dei propri sonto co-line. |  |
| Demanetacione                                                        | Selectorare il vice di bilevese dal reveli qui il scrietti per leggere il contenut a regettersi                           |  |
| Regene IVA new One Wep While                                         |                                                                                                    |  |
| Consultations                                                        |                                                                                                    |  |
| Delegne .                                                            | •                                                                                                    |  |
| Adoptive atta Convenzore F24                                         |                                                                                                    |  |
| Adostarie al Regolamento Cassetta faca<br>delegato                   |                                                                                                    |  |
| Gestione designe Cestello focular<br>delegado                        |                                                                                                    |  |
| Gestione desiglie Failure e Contepetibir                             |                                                                                                    |  |
| Gestore delegte per Cause of Holi<br>providenzal                     |                                                                                                    |  |
| Servici gintercari e Galastali. Oniervaliano<br>Mercado Itomobiliare |                                                                                                    |  |
| ProBo Uterne                                                         |                                                                                                    |  |
| And and the second state of the second                               | and a chemistratic at                                                                                                    |  |

Si aprirà una schermata con delle scelte di operazione da effettuare, come nella seguente illustrazione:

![](_page_11_Picture_6.jpeg)

Guida "La consultazione del cassetto fiscale riservata ai delegati"

![](_page_12_Picture_1.jpeg)

## Procediamo con la scelta Inserimento delega, il sistema ci chiederà se trattasi di persona fisica o giuridica

| Servizi Entratel                                                 | Tittovi in Lama schante / Delegte / Gesture delegte Cass                                                                             | ettu Tacate delegato / Insemento delega                                                                                                    |
|------------------------------------------------------------------|----------------------------------------------------------------------------------------------------|----------------------------------------------------------------------------------------------------|
| eniti per                                                        |                                                                                                    |                                                                                                    |
| licevale                                                         | Inserimento delega                                                                                                    |                                                                                                    |
| tran                                                             | La Delega del ciente - pdf in favore de l'intermediario per la consu                                                                 | dazione dei propri dali fiscali, debitamente softiscrilla dal delegante e accompagnata                                                                                                    |
| marcadori                                                        | dalla totocapia di un documento di nconoscimento in corso di vasio<br>presta consulenza.                                             | stà dei cliente medesamo, può esvere consegnata direttamente all'intermediario che                                                                                                    |
| igene NA mini One Stop Shop                                      | L'internediene, in la case, dive avjr ours di conservare agri atti te<br>retetivi ara delega.                                        | a documentazione noevuta e deve provvedere a trasmettera per via termatica i dati                                                                                                    |
| noutcon                                                          | Adenzione: non possono essere traumesse per via leternatica de<br>Ballemento, concordato preventivo, liquidazione coatta amministrat | legte di contribuenti deceduil, non residenti in italia o sottoposti a pricodure concorsua<br>Iva, amministrazione controllata, amministrazione straordinaria), in questi casi, le                                                                                                   |
| siegte A                                                         | deleghe devoio essere presentale presas an Ufficio dell'Agenzia e                                                                    | delle entrale                                                                                                    |
| idesione alla Converzione F24                                    | Coll delegante                                                                                                    |                                                                                                    |
| Admione al Regolamento Cassetto fiscale<br>Megato                | * Persona Ituica                                                                                                    | Enformazione<br>Si prote de la deiga pat esses callette de ponero fece de de<br>essente deigne de acceso fece.                                                                                                    |
| Gestione deleghe Cassetto focale<br>Selegato                     | C) Soggetto diverso da persona tisica                                                                                                | A seguite di docume tichicola, soli oncoso una ricordo di occudinosto<br>a di scoto nas disposibile diferenza della securare "Venerale" dell'area<br>anticia di scoto da la como di scottario                                                                                        |
| Sesilone deleghe Pathore e Contopetivi                           | Codice fiscale del cliente:                                                                                                    | Not case il arcegimente indo mineto. Paperto inte esture acted an<br>"coces di attrazione" ai donicite tocas dei desgune in consegnav                                                                                                    |
| Geslone delegte per Casse ed Enli<br>vesidencial                 |                                                                                                    | All'internetant per censentige di effeture l'operative di all'access<br>della conpo.<br>Altradossi di acces di marcado recupito dei codos di all'access<br>desconti 15 giuni cada indende u in presente di alcontecto note che                                                       |
| rvizi ipotecari e Catastari, Osservatorio<br>ercato inencibilare | Conferma                                                                                                    | ter invelendens diffici la compas l'acciliances pais encon press en<br>quantais affico del'apenda « diffecter fattuccione della delega<br>preventaciona avalianca consenere in dichiarcante del mancate uncutto<br>del rockis di afficazione il manifestito che note infende estanti |
| SNO UNITE                                                        |                                                                                                    | percentriers is United politike capecialities to an insurance seconds<br>quarter provide dullant, KD, KP /K, 20 pathendre 1973, A, 506                                                                                                    |
| Andrews Tanana a Lianna                                          |                                                                                                    | Ganzano delega fis una validità di puetro anni a decorrere dalle della di                                                                                                    |

### Procediamo ad inserire il codice fiscale del soggetto e confermiamo

| Service Entrated                                                    | Tritrov w Launa activana / Deleghe / Gestone delegne Castetto facale delegato / Itsetmento selega / Invio delega                                                                                                    | ~ |
|---------------------------------------------------------------------|----------------------------------------------------------------------------------------------------|---|
| Service per                                                         | to a data a data a data Districtor                                                                                                    |   |
| Roonde                                                              | Inserimento delega - Invio Richiesta                                                                                                    |   |
| Schere                                                              | fui consiglia di venticare resta della esaborazione della inchesta nella secone "Nicevute" di questa silo.                                                                                                    |   |
| Comunicación                                                        | Indicativati per il contrato del Cadice PHI (Cadice personale) da li cacativa                                                                                                    |   |
| Regime /VA mini One Stop Shop                                       |                                                                                                    |   |
| Constantoni                                                         | Dati richicata                                                                                                    |   |
| Delegte A                                                           | Operatione Indiente Inserimento delega                                                                                                    |   |
| Administration and Conversationer 724                               | Coder facue del clerite del Carter del Control del Coder del Carter del Carte |   |
| Advectore al Regulamento Cassetto Iscale<br>oriegato                | Codice Pile                                                                                                    |   |
| Gratione desigte Carriello Rocali<br>dolegato                       | munited il codice Pin e carifirma Inperazione                                                                                                    |   |
| Gestore sciegte Patture e Conception                                | anvia                                                                                                    |   |
| Gestione delegte per Casse ed Trill<br>prividenzial                 |                                                                                                    |   |
| finiste ipolecasi e Calastati. Ceservatoria<br>Norcata inimitaliare |                                                                                                    |   |
| Prote Utorta                                                        |                                                                                                    |   |
| Assistenza Techca e l'incare                                        |                                                                                                    |   |
| Coulat                                                              |                                                                                                    | ~ |

![](_page_13_Picture_1.jpeg)

A questo punto sarà necessario inserire il pin che di solito utilizziamo per tutti gli invii Entratel ricavato inizialmente al rilascio della busta all'intermediario abilitato al circuito e fare Invia, come nella seguente illustrazione:

| 1.540                                                               |                                                                                                    | - |
|---------------------------------------------------------------------|----------------------------------------------------------------------------------------------------|---|
| Servici Environ                                                     | Ti West III: La mui scriwana / Delegtie / Gestione delegtie Galactio Bicale delegato / antennento delega     |   |
| Senizi per                                                          | terrelevente delever, terris Biskinste                                                                       |   |
| Rosute                                                              | Inserimento delega - Invio Richiesta                                                                         |   |
| Sofware                                                             | Si consiglia di verillicare resito della elaborazione della richevia nella secone "Ricevuta" di questo silo. |   |
| Сотмежаемия                                                         | ternutionii per e caecee dei <u>Coston PIN (Coston personale)</u> do 6 caratteri.                            |   |
| Reprise MA mini One Stop Shop                                       |                                                                                                    |   |
| Consultation                                                        | Bati richiesta                                                                                               |   |
| Celegre A                                                           | Operatione retrievala inserimento delega                                                                     |   |
| Adesiene alta Convenzione #24                                       | Codice facale del cliente                                                                                    |   |
| Adesicile al Regolamento Cassetto fiscale<br>delogato               | Codice PIN                                                                                                   | ļ |
| Gestione delegter Cassetto fiscale<br>delegato                      | Insertsci il codice Pin e conferma l'operazione                                                              |   |
| Gestione delegte Falture e Conspetivi                               | Invia                                                                                                    |   |
| Destrone drivighe per Casse ed Enti<br>previdenziali                |                                                                                                    |   |
| Servizi lpotecar e Catastali, Osservatorio<br>Mercato Instructulare |                                                                                                    | ÷ |

Il sistema ovviamente rilascia una ricevuta telematica di invio della richiesta come sotto

| ervial Entrated                                                  | Ti tevel in La mia solitania / dentinaes / imiaze / Conferna rickdone                                                                                                    |
|------------------------------------------------------------------|----------------------------------------------------------------------------------------------------|
| ervet) per                                                       | Conference description                                                                                                    |
| ikary te                                                         | Conferma ricezione                                                                                                    |
| oficere                                                          |                                                                                                    |
| Commenced com                                                    | It sistems hat recessite it the second second second COP66.cod (It deservations 1216 bytes                                                                                                    |
| legime fvA mmi One Stop Shop                                     | L'huven è attato protocolante con a numero <b>di cultura del accessione del accessione del accessi</b> |
| onsellationi                                                     | Lo adato di esstenzarione del fin è consultative nel servizio "Ricenado". Ricerca romate"                                                                                                    |
| elegter                                                          |                                                                                                    |
| enitri ipchecari e Catantali, Ossenvaliono<br>arcato immobiliare | Stampa                                                                                                    |
| rutilia Utorite                                                  | Si recorda che quatora le impesitazioni dei browner non consentano l'esecuzione di javascripti la stampa poò ensere effettuata bantie l'apposita fancione                                                                                                    |
| underza Tecnica e Fiscale                                        | dei trowsel dagoo                                                                                                    |
| onuti                                                            |                                                                                                    |

![](_page_14_Picture_1.jpeg)

Che sarà ovviamente anche possibile stampare:

![](_page_14_Picture_3.jpeg)

Conclusa questa prima fase di procedura, la stessa si completa con l'invio alla sede legale del cliente delegante di una lettera contenente un codice segreto che andrà inserito solo una volta per agganciare il cliente delegante al Cassetto Fiscale Delegato, come nell'esempio:

| 9 | delega cassetta fac                                                                                                    | cale coe - PDF-XChange Viewer                                                                                                    | - 3 |
|---|----------------------------------------------------------------------------------------------------|----------------------------------------------------------------------------------------------------|-----|
|   | Gamle Cigna,                                                                                                    |                                                                                                    | -   |
|   | Le comunica che il 28/07/2018, su Sun delegi                                                                                                    | a, l'interinodiario                                                                                                    |     |
|   | la presentato all'Agencia delle Esterate una rich<br>alla soneschazione dei Suesi dati fiscali.                                                                                                    | ienta di autorizzonene (s <sup>e</sup>                                                                                                    |     |
|   | Per govantire la riservatozza e il corretto occas<br>unico e pertenado, riportato nel rispadru su<br>da Lei delegata. Solo con questo coller "un<br>fiscali attarereno il servizio "Canetto fiscale"                                                                                                    | est el Suti diti. Le forniror il codice di attivuzione,<br>ettivizante, che dovrà comunicare all'intermediario<br>a e gatta" l'intermediario potro consoltere i Suei dezi                                                                                                    |     |
|   | L'autorizzaniove alla comacitazione dei Suor -<br>revoctarfa in qualaizzi monsento, attraverso u<br>• theligendos all'intermediacio<br>• utilizzando l'appenita iluminore disposibile<br>utorni registrati si servizi telematici. Ezeruan<br>• recendosi presso sin qualanque utilicio dell'/                                                         | dati fiscali ika tuna durata di quattro anni e potri<br>n di queste modulate<br>r nal uto internet dell'Agonala delle Emrate per gli<br>9 Etoconterne<br>Agenzia delle Enture.                                                                                                    |     |
|   | Sal nontro sito internet were appreciaentate,<br>internadario deve sdorer especialmente, or<br>facta". Sullo stesso sito porti trevare uteri<br>unstattare i nostis servici di assistanza.                                                                                                    | pticit é disponibile il regulamento al quale clasican<br>ni le modabla é consultatione del Suó "Canetto<br>on informationi di supporto e indicationi au écene                                                                                                    |     |
|   | Cordiali suiusi                                                                                                    |                                                                                                    |     |
|   |                                                                                                    | IL DIGUTTORS CENTRALE<br>Grouppe Banno<br>Provident Control and Control and Control and Control and Control Control and Control Control and Control Control |     |
|   | A                                                                                                    |                                                                                                    |     |
|   | Cintrate @                                                                                                    | Codice di attivoriene                                                                                                    |     |
|   | Collor attention providential<br>Administrations a                                                                                                    | the communicate all intermediants per outsettenere la<br>communicatione dat proper dat (Succes)                                                                                                    |     |
|   | La informazioni sigrio reportare suore sociante e person<br>proce el macromonio o di conforme suo franchieros del<br>alegió affect sociental diel'Appares abile Entran-<br>do const del D. Ego 30 appares 2018, a 430, Elgon<br>microartemente nortano el propri arretet estas socio no<br>del medicario corrazi, nell'analisi del macrosci del prop- | off. Se nel processensia le commerculose secore o transitat. Je<br>le atore, il necessario diane amantificate commitantine o uno<br>ton delle l'intrae informer alle e date musculy con mudatte<br>revoleti e attituzzati ascheriorene per la resente recipitione<br>el compute intiacconti di publice commerculose.                                                                                                    |     |
|   | Companyation of Company in a set                                                                                                    |                                                                                                    |     |

![](_page_15_Picture_1.jpeg)

Dobbiamo procedere a questo punto una volta che il cliente delegante ci ha consegnato la lettera giunta dall'Agenzia delle Entrate ad attivare nella nostra area Entratel la delega al Cassetto Fiscale Delegato, e quindi dalla nostra area personale scegliamo dal menu laterale Deleghe e il sotto menu Gestione deleghe cassetto fiscale delegato

| recei Entrated                                                | TI trov in Lastia scruama / Dreight                                                                                          |  |
|---------------------------------------------------------------|----------------------------------------------------------------------------------------------------|--|
| reto per                                                      | Bulanta                                                                                                    |  |
| acida                                                         | Delegne                                                                                                    |  |
| Nat                                                           | In guesta sectore sono contorale atcane proposte che 17 genda dalle Entrate formula agli alcriti dei propri servizi on tine. |  |
| nunicaskeri                                                   | Selectionarie la váce di Interesse dal menú qui a línibilita per leggente il contenuto e registramit                         |  |
| pme IVA mes Che Stop Shop                                     |                                                                                                    |  |
| outinow                                                       |                                                                                                    |  |
| nghe A                                                        |                                                                                                    |  |
| lesione alla Convenzione F24                                  |                                                                                                    |  |
| Accure al Regulariento Canocho Nocale<br>logata               |                                                                                                    |  |
| sitore delegte Cassello fiscale<br>logato                     |                                                                                                    |  |
| sitore delegte Fallue e Competivi                             |                                                                                                    |  |
| estore delegne per Casse ed Enti<br>evidencial                |                                                                                                    |  |
| vzi ipotecani e Catastali, Osservatoro<br>cato instructuliare |                                                                                                    |  |
| fin tilliniki                                                 |                                                                                                    |  |

Scegliamo attivazione delega

| Service Entrated                                                   | Tritovi in Lassacacioania / Delegio / Gentere delegite Cassetto focale delegato                                                                                                    |  |
|--------------------------------------------------------------------|----------------------------------------------------------------------------------------------------|--|
| Skrvid per                                                         | Continue dela de Concetta Barrie dela sete                                                                                                    |  |
| Roovalle                                                           | Gestione delegne Cassetto fiscale delegato                                                                                                    |  |
| lofware                                                            | Le funnomatile sencere di seguito consentano di instare telemancamente le notaeste di delega conferte dal ciente (mestmento delega), di attivare le                                       |  |
| Oversioner                                                         | delegate intrastic (Alfrictione Amega), di interrogave la tota dei soggetti delegată (Marrogatione aterior dategre) est eventualmente reviscare la stregte<br>giù atteri (Revisca delega) |  |
| Negrite IVA mitt One 3800 3800                                     |                                                                                                    |  |
| Consultation                                                       | 👷 Inserimento delega                                                                                                    |  |
| Delegte A                                                          | Selectoreands to vace "Investments delega" è possible convergate leterationnente all'Agenza delle entrate i dati relatat alla delega conferta da un<br>cliente                            |  |
| Adesone alls Convenzione F24                                       |                                                                                                    |  |
| Adesione al Regolamento Cassello Escate<br>delegato                | Attivazione delega                                                                                                    |  |
| Gestione deregtie Cassette facere<br>deregate                      | delega".<br>Atlangionel Per effetuare fativazione della delega è necessario essere in possesso del "codice di atteazione" invisio al clerite a mezzo Pisota                               |  |
| Gestione deleghe Patture e Comapettivi                             |                                                                                                    |  |
| Gestione driegte per Casse ed Erm<br>previorenas                   | Interrogazione elenco delegtie  Enconnuolo la voce "interogazione elenco delegtie" e possible visualizzare la tuta dele delegtie confunte                                                 |  |
| Bervid ipolecael e Calaetati. Osservatorio<br>Vienzalo immobiliare | Revoca delega                                                                                                    |  |
| Profile Glantin                                                    | Betodenando la voce "Neveca deloga" è possibile revocare, la maniera unilativale ed anticipatamente rispetto alla scadenca naturare, una dolega contenta da un ciento.                    |  |
| Annal and A Tanana and A state                                     |                                                                                                    |  |

Quindi inseriamo il codice fiscale cliente e il codice presente nella lettera recapitata dal cliente delegante:

![](_page_16_Picture_1.jpeg)

| Servizi Entratel                                                  | Ti trov w La mia screania / Driegtio / Gestione delegtie Casortto facale delegato / Attivazione delegat                                                                                                    |  |
|-------------------------------------------------------------------|----------------------------------------------------------------------------------------------------|--|
| Servici per                                                       |                                                                                                    |  |
| Result                                                            | Attivazione Delega                                                                                                    |  |
| ident:                                                            | Per rendere attiva una delega comunicata telematicamente, indicare il codice fiscale del saggetto che ha contento la delega e il codice di attivazione<br>Inviato dall'Agenzia delle imbale al donicilio fiscale del saggetto delegante. |  |
| Comunications                                                     |                                                                                                    |  |
| Regime IVA mini One Stop Shop                                     |                                                                                                    |  |
| Consultazioni                                                     | Duti delegante                                                                                                    |  |
| A steps                                                           | Codice fiscale del cliente                                                                                                    |  |
| Adesione alta Converzione F24                                     | Contrast di semuntanti                                                                                                    |  |
| Admisione al Regulamento Cassetto fiscale<br>delegato             |                                                                                                    |  |
| Gestione delegte Cassello fiscale<br>delegato                     | Attiva                                                                                                    |  |
| Gestione ookghe Fatture e Correpetivi                             |                                                                                                    |  |
| Gestione deleghe per Casse ed Entil<br>previdenziali              |                                                                                                    |  |
| Senetri (polecari e Catadali, Osservatorio<br>Vercato Immobiliare |                                                                                                    |  |
| Profilo Litente                                                   |                                                                                                    |  |

Abbiamo concluso la procedura di aggancio al Cassetto Fiscale Delegato del cliente delegante.

![](_page_16_Picture_4.jpeg)

![](_page_17_Picture_1.jpeg)

### Le novità e le anomalie nell'invio della dichiarazione dei sostituti d'imposta

a cura di Giuseppe De Biase

**Una delle novità** di quest'anno riguardante la compilazione della dichiarazione dei sostituti di imposta, modello 770/2018, è il campo **"redazione della dichiarazione"**.

Chi presenta la dichiarazione dei sostituti d'imposta potrà presentare la dichiarazione in maniera integrale e con un invio unico, oppure potrà inviare la dichiarazione in maniera separata con un massimo di tre invii.

Nel caso in cui l'incaricato, all'invio della dichiarazione presenti la stessa in *forma integrale* e con un *unico invio*, dovrà compilare nel riquadro per la redazione della dichiarazione, il campo **"tipologia invio"** con il **codice 1**, dovrà barrare i quadri del 770/2018 compilati e indicare la tipologia delle ritenute operate tra quelle di: dipendente, autonomo, capitali, locazioni brevi e altre ritenute. Nulla deve indicare nel riquadro gestione separata.

Nel caso in cui più incaricati all'invio della dichiarazione decidono di presentare la stessa in modalità separata e con flussi separati, ciascun incaricato dovrà compilare nel riquadro per la redazione della dichiarazione, il campo "tipologia invio" con il codice 2, dovrà barrare i quadri del 770/2018 compilati e indicare la tipologia delle ritenute operate tra quelle di: dipendente, autonomo, capitali, locazioni brevi e altre ritenute. Inoltre, nel riquadro gestione separata dovrà indicare il codice fiscale dell'altro incaricato o degli altri due incaricati all'inoltro della restante parte della dichiarazione, avendo cura di barrare la tipologia di ritenute inserite nel 770/2018 e inviato dagli stessi tra: dipendente, autonomo, capitali, locazioni brevi e altre ritenute. E' qui che il sistema di controllo della Agenzia delle Entrate, si inceppa, arrecando un ulteriore aggravio ai professionisti. Il caso più ricorrente è relativo alla predisposizione della dichiarazione dei sostituti di imposta in modalità separata tra un consulente del lavoro per la parte relativa alla sezione dipendenti, ed un commercialista per la parte relativa alla sezione autonomi e/o capitali e/o locazioni brevi. Ebbene, da quest'anno tale modalità di invio, per l'Agenzia delle Entrate, risulta anomala, seppur di entità ridotta in presenza della quale la dichiarazione può comunque essere trasmessa.

![](_page_18_Picture_1.jpeg)

Infatti l'anomalia sorge, in quanto nel momento in cui il consulente del lavoro compilerà la sezione "redazione della dichiarazione in gestione separata" e andrà ad indicare il codice fiscale dell'altro intermediario, in questo caso il commercialista (e viceversa), il codice fiscale di quest'ultimo coincidendo con il sostituto di imposta per cui si invia la dichiarazione, genera l'anomalia **"il codice fiscale dell'altro intermediario deve essere diverso dal codice fiscale del sostituto".** Se l'Agenzia delle Entrate non interverrà per correggere l'errore, si dovrà decidere se inviare comunque la dichiarazione pur in presenza della anomalia o decidere di inviare la dichiarazione in maniera integrale, caricandosi del lavoro altrui.